Windows系统及应用技巧(6)-WindowsXP自带小工具 PDF转 换可能丢失图片或格式,建议阅读原文

https://www.100test.com/kao\_ti2020/140/2021\_2022\_Windows\_E7 B3 BB c100 140523.htm 假设你使用的是WinXP, 一般来讲 你会把日常所用的工具软件都放到一个名为"Tools"的文件 夹中。好的,先容我猜猜,里面都有些什么东东加密的、图 片浏览处理的、压缩/解压缩的、音视频播放的、刻录的、系 统优化的……怎么样,猜得八九不离十吧?相信这些Tools平 日里一定带来了不少方便,不过如果你仅满足于使用这些 "Tools"的一般用途,那笔者就要为WinXP道一声"可惜" 它辛辛苦苦为你准备的百宝箱却被不经意地抛在了一旁。相 比常用的工具软件,WinXP所提供工具的特点是整合在系统 中,因此使用简单、快捷而方便,那么就随笔者一起掀开这 个箱子,看看里面到底都有些什么宝贝吧。 一、文件保密 WinXP有着很好的多用户功能,允许不同用户拥有个性的系 统设置。但在这样一个共享环境下,个人的隐私问题又凸现 出来,由此涉及到了多用户使用下的文件保密问题。对于这 个问题,你可能会考虑诸如"文件保密专家"之类的文件加 密软件,其实在WinXP中,大可不必为文件的保密问题操心 ,因为它为我们提供了多种文件保密的方法。不过在为文件 进行保密操作之前,首先要确定待保密的文件是放在NTFS分 区上的,这是WinXP里进行文件保密的基础,以下的操作都 是在NTFS分区上进行的。 1.个人文件夹的保密 在WinXP里最 简单的文件保密方法是对"个人文件夹"的加密。所谓"个 人文件夹"是指在"系统盘ocuments and Settings"下,以当 前用户名命名的文件夹;其中包含了如"我的文档"、"开

始菜单"一类的个人用户文件。对其进行加密,只需直接在 其文件夹或其子文件夹的"属性"对话框的"共享"页上, 勾选"将这个文件夹设为专用"(若为管理员用户则此处默 认为勾选),那么其他用户(包括管理员)都无法访问此文 件夹。此方法只适合于对"个人文件夹"的保密,对于系统 的其他文件和文件夹则无能为力了。需要注意的是, 设为" 专用"的个人文件夹将不能被共享,同样,已共享的个人文 件夹在取消共享之前也不能被设为"专用"。实际应用中, 可将要保密的文件保存到设为专用的"我的文档"里,即可 实现文件保密的目的。 2.利用用户权限保密文件 对于没有放 在"个人文件夹"中的文件,我们可以有第2种保密方法:控 制用户权限通过对不同用户或者组,赋予对文件(文件夹) 不同的操作权限,从而达到文件保密的目的。此操作进行之 前先要确定WinXP中文件权限的设置功能是否开启:在文件 浏览窗口中选择菜单"工具""文件夹选项",选择"查 看 " 页 , 确定 " 使用简单文件共享 " 没有被勾选。 之后 , 我 们就能对系统的文件(文件夹)访问权限进行具体设置:打 开文件夹的属性对话框,可以看到多出了一个"安全"页。 在其中可以一目了然对于此文件夹可操作的用户及其不同的 权限分派。各类权限有"允许"和"拒绝"两项可选,先在 "组或用户名称"一栏里选择要保密的对象(如Guest用户) , 再将其"读取"的权限设为"拒绝", 如此便实现了此文 件夹的保密。如果"组或用户名称"里没对象用户,选择下 面的"添加",输入(或搜索出)其用户名即可。有可能你 看到的用户权限设置是不可选的,那是因为此子文件夹从其 父文件夹(上级文件夹)继承了权限,因此不可改。要使其

权限可改,应删除其和父文件夹的继承关系:选择"安全" 页的"高级"选项,打开"高级安全设置"对话框,在"权 限"页里取消对"从父项继承那些可以应用到子对象的权限 项目,包括那些在此明确定义的项目"的勾选,在弹出的对 话框中选择"删除"即可。100Test下载频道开通,各类考试 题目直接下载。详细请访问 www.100test.com